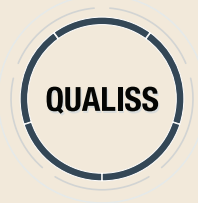

## SISTEMA DE BUSCA DA QUALIFICAÇÃO DOS PRESTADORES DE SAÚDE PASSO A PASSO PARA ACESSO E UTILIZAÇÃO DA FERRAMENTA NO PORTAL DA ANS - WWW.ANS.GOV.BR

#### 1) Na página principal, acesse Gestão em Saúde / QUALISS.

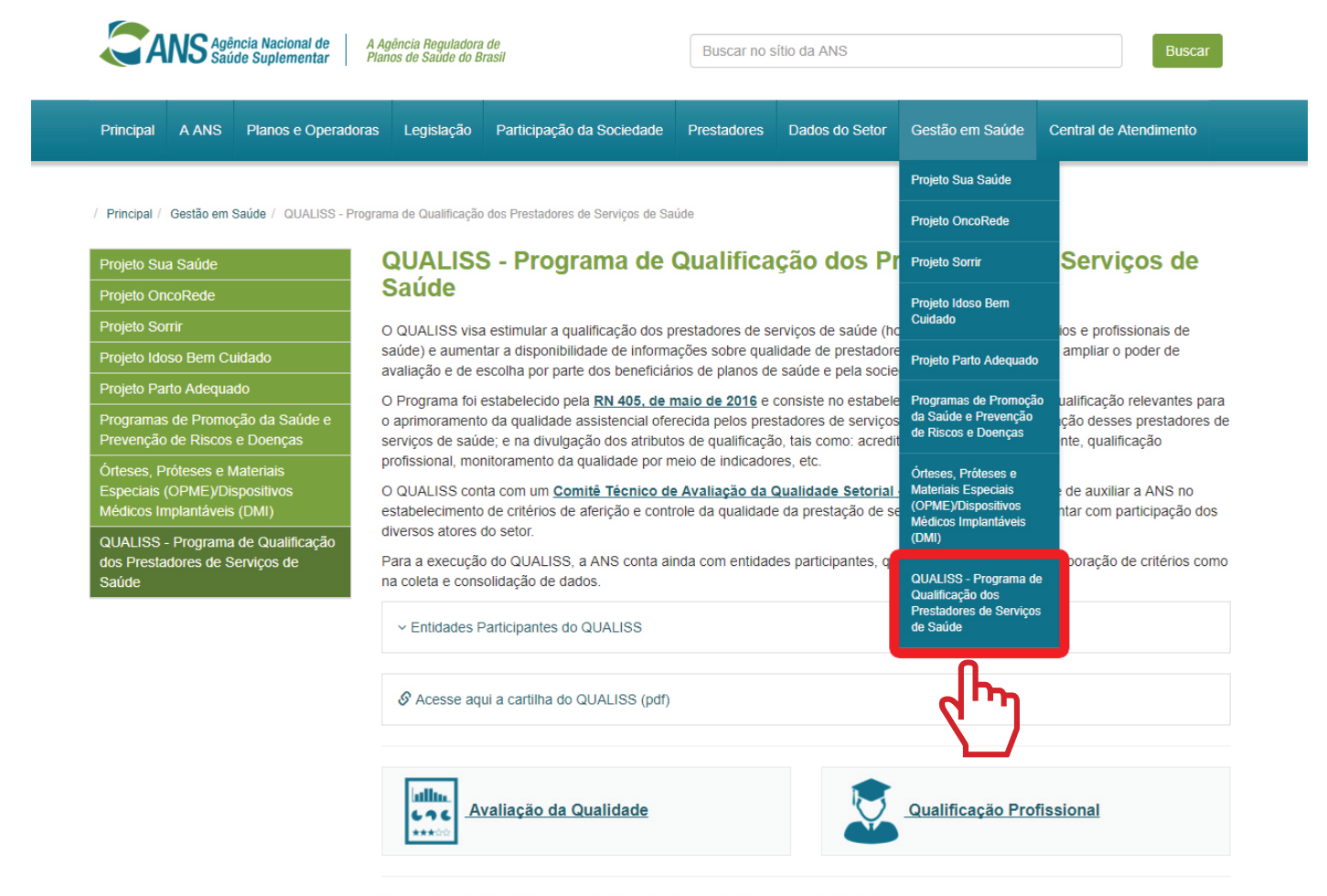

Consulta da Qualificação de Prestadores de Serviços de Saúde

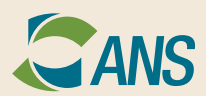

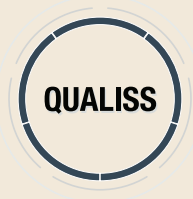

2) Na imagem, clique no ícone referente ao atributo de qualificação desejado.

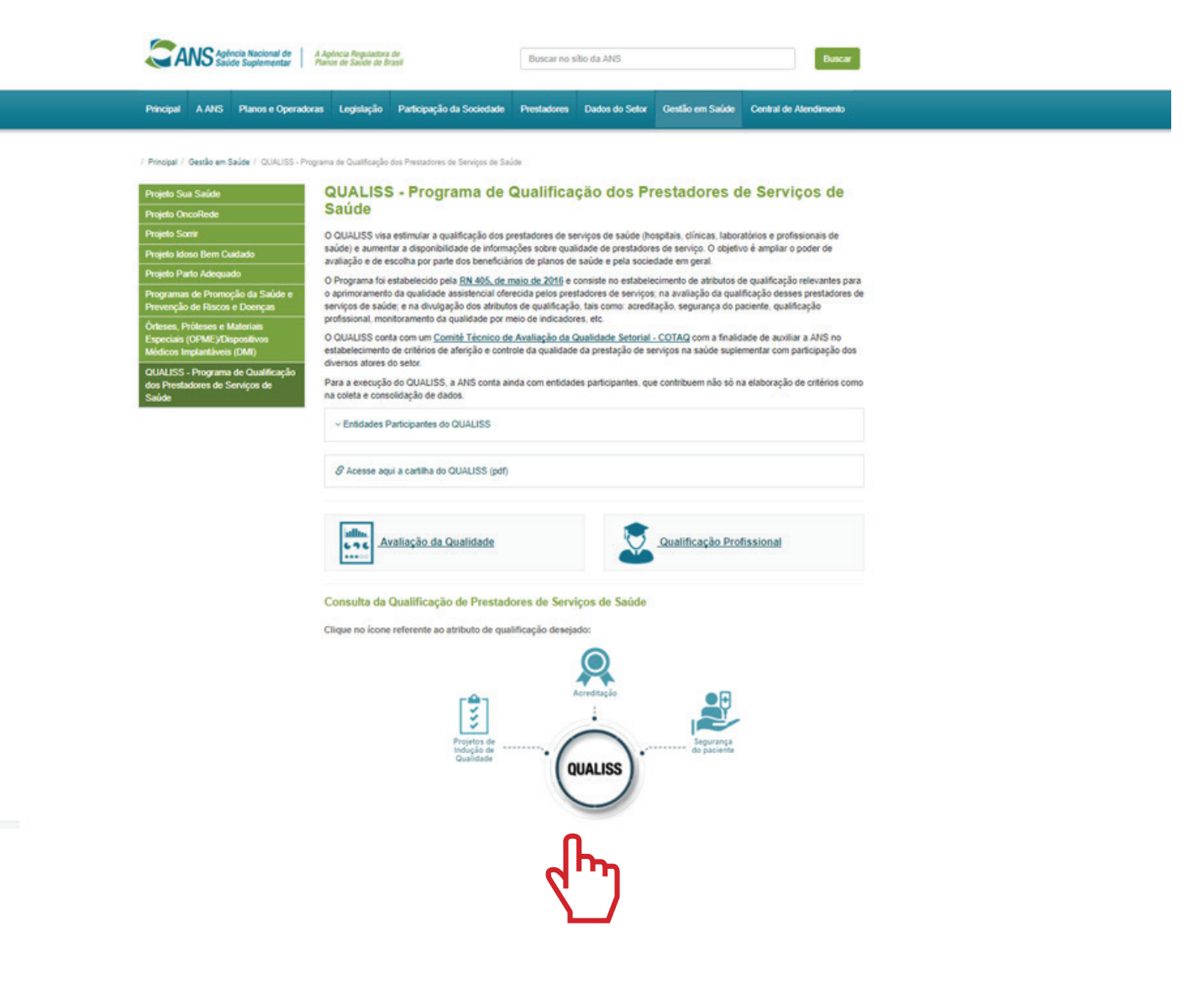

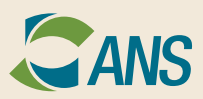

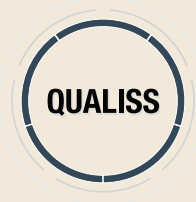

# **3)** Selecione o tipo de instituição.

|   | Hospitais, Clínicas/Hospitais Dia e Laboratórios                                                                                                    |                      |    |
|---|----------------------------------------------------------------------------------------------------|----------------------|----|
|   | Preencha pelo menos um dos campos abaixo:                                                                                                    |                      |    |
|   | Tipo:                                                                                                    |                      |    |
| ~ | Selecione o tipo                                                                                                    |                      |    |
| 3 | Selectone o tipo<br>CLÍNICA OU CENTRO DE ESPECIALIDADE<br>HOSPITAL ESPECIALIZADO<br>HOSPITAL GERAL<br>HOSPITAL-DIA<br>LABORATÓRIOSICLÍNICAS DE APOIO DIAGNÓ                                                                                                    | STICO E TERAPIA      |    |
|   | CNPJ:                                                                                                    | CNES:                |    |
|   | Atributo:                                                                                                    | Programa:            |    |
|   |                                                                                                    |                      |    |
|   | Selecione o Atributo de Qualificação Pesquisar Limpar                                                                                                    | Selecione o Programa |    |
|   | Selecione o Atributo de Qualificação<br>Pesquésar Limpar                                                                                                    | Selecione o Programa | Ve |
|   | Selecione o Atributo de Qualificação<br>Pesquisar Limpar                                                                                                    | Selecione o Programa | Ve |
|   | Selecione o Atributo de Qualificação Pesquisar Limpar Saiba Mais Acesse a legislação relacionada                                                                                                    | Selecione o Programa | Ve |
|   | Selecione o Atributo de Qualificação<br>Posquisar Limpar<br>Saiba Mais<br>Acesse a legislação relacionada<br>Ø <u>RN 405</u> de 2016.                                                                                                    | Selecione o Programa | Ve |
|   | Selecione o Atributo de Qualificação<br>Posquisar Limpar<br>Saiba Mais<br>Acesse a legislação relacionada<br>Ø <u>BN 405</u> de 2016.<br>Veja também                                                                                                    | Selecione o Programa | Ve |
|   | Selecione o Atributo de Qualificação<br>Pesquésar Limpar<br>Selba Mais<br>Acesse a legislação relacionada<br><u>Ø R21405</u> de 2016.<br>Veja também<br><u>Ø Relação de indicadores</u>                                                                                           | Selecione o Programa | Ve |
|   | Selecione o Atributo de Qualificação<br>Pesquésar Limpar<br>Selba Mais<br>Acesse a legislação relacionada<br><u>Ø R01.405</u> de 2016.<br>Veja também<br><u>Ø Relação de indicadores</u><br><u>Ø icones para aplicação RN.405</u>                                                 | Selecione o Programa | Ve |
|   | Selecione o Atributo de Qualificação<br>Pesquésar Limpar<br>Salba Mais<br>Acesse a legislação relacionada<br><u>Ø R01.405</u> de 2016.<br>Veja também<br><u>Ø Relação de indicadores</u><br><u>Ø icones para aplicação RN.405</u><br><u>Ø Fichas técnicas dos indicadores</u>     | Selecione o Programa | Ve |
|   | Selecione o Atributo de Qualificação<br>Pesquésar Limpar<br>Salba Mais<br>Acesse a legislação relacionada<br>Ø RN 405 de 2016.<br>Veja também<br>Ø Relação de indicadores<br>Ø icones para aplicação RN 405<br>Ø Fichas técnicas dos indicadores<br>Acesse o s links relacionados | Selecione o Programa | Ve |

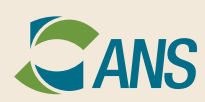

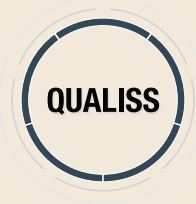

## 4) Selecione a UF e, se desejar, o município.

|   | Conculta da Qualificação da Prostadoros da                                                                                          | Services de Saúde     |
|---|----------------------------------------------------------------------------------------------------|-----------------------|
|   | Unstitute di quanneação de Prestadores de                                                                                           | Serviços de Saude     |
|   | Hospitais, Clinicas/Hospitais Dia e Laboratorios                                                                                    |                       |
|   | Preencha pelo menos um dos campos abaixo:                                                                                           |                       |
|   | Tipo:                                                                                                    |                       |
|   | Selecione o tipo                                                                                                    |                       |
|   | UF:                                                                                                    | Município:            |
|   | Selecione a UF                                                                                                    | Selecione o Município |
|   | Selecione a UF                                                                                                    |                       |
| 3 | ACRE                                                                                                    |                       |
|   | AMAZONAS                                                                                                    |                       |
|   | AMAPA                                                                                                    | CNES:                 |
|   | BAHIA                                                                                                    | •                     |
|   | Atributo:                                                                                                    | Programa:             |
|   | Selecione o Atributo de Qualificação                                                                                                | Selecione o Programa  |
|   |                                                                                                    |                       |
|   | Pesquisar Limpar                                                                                                    |                       |
|   |                                                                                                    |                       |
|   |                                                                                                    |                       |
|   |                                                                                                    | Ve                    |
|   |                                                                                                    |                       |
|   | Saiba Mais                                                                                                    |                       |
|   | Acesse a legislação relacionada                                                                                                    |                       |
|   | Ø <u>RN 405</u> de 2016.                                                                                                    |                       |
|   | Mala tamb las                                                                                                    |                       |
|   | veja também                                                                                                    |                       |
|   | S Relação de indicadores                                                                                                    |                       |
|   | Veja tambem                                                                                                    |                       |
|   | Veja também<br>Ø <u>Relação de indicadores</u><br>Ø <u>icones para aplicação RN 405</u><br>Ø <u>Fichas técnicas dos indicadores</u> |                       |

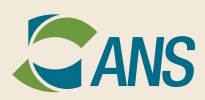

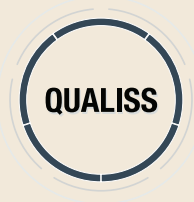

## 5) Digite o nome, CNPJ ou CNES do prestador.

|   | Preencha pelo menos um dos campos abaixo: |                       |  |
|---|-------------------------------------------|-----------------------|--|
|   | Tipo:                                     |                       |  |
|   | Selecione o tipo                          |                       |  |
|   | UF:                                       | Município:            |  |
|   | Selecione a UF                            | Selecione o Município |  |
| 7 | Nome:                                     |                       |  |
|   | CNPJ:                                     | CNES:                 |  |
|   | Atributo:                                 | Programa:             |  |
|   | Selecione o Atributo de Qualificação      | Selecione o Programa  |  |
|   | Pesquisar Limpar                          |                       |  |

#### Saiba Mais

Acesse a legislação relacionada  $O_{RN 405}$  de 2016. Veja também  $O_{Relação de indicadores}$   $O_{Icones para aplicação RN 405}$   $O_{Ichas técnicas dos indicadores}$ Acesse os links relacionados  $O_{Conheça a versão anterior do QUALISS}$  $O_{Comtê Técnico de Avaliação da Qualidade Setorial}$ 

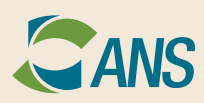

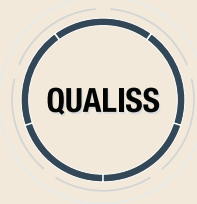

# 6) Selecione o atributo que deseja consultar.

| & Acesse aqui a cartilha do QUALISS (pdf)                 |                           |           |
|-----------------------------------------------------------|---------------------------|-----------|
| Avaliação da Qualidade                                    | Qualificação Profissional |           |
| Consulta da Qualificação de Prestadores de Se             | erviços de Saúde          |           |
| Hospitais, Clinicas/Hospitais Dia e Laboratorios          |                           |           |
| Preencha pelo menos um dos campos abaixo:                 |                           |           |
| Tipo:                                                     |                           | 1         |
| Serenaria o repo                                          |                           |           |
| UF:                                                       | Município:                |           |
| Selectone a UP                                            | Selectore o municipio     |           |
| Nome:                                                     |                           |           |
| CNPJ:                                                     | CNES:                     |           |
| Atributo:                                                 | Programa:                 |           |
| Selecione o Atributo de Qualificação                      | Selecione o Programa      |           |
| Selecione o Atributo de Qualificação                      |                           |           |
| PROJETOS DE INDUÇÃO DE QUALIDADE<br>SEGURANCA DO PACIENTE |                           |           |
|                                                           |                           |           |
|                                                           | Vers                      | ie: 1.2.0 |
| Saiba Mais                                                |                           |           |
| Acesse a legislação relacionada                           |                           |           |
| @ <u>RN 405</u> de 2016.                                  |                           |           |
| Veja também                                               |                           |           |
| Relação de indicadores                                    |                           |           |
| Ø icones para aplicação RN 405                            |                           |           |
| & Fichas técnicas dos indicadores                         |                           |           |
| Acesse os links relacionados                              |                           |           |

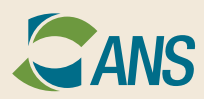

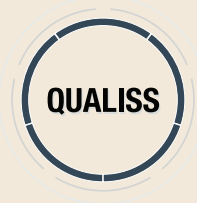

7) Selecione o programa relacionado ao atributo.

| & Acesse aqui a cartilha do QUALISS (pdf)        |                           |      |
|--------------------------------------------------|---------------------------|------|
| Avaliação da Qualidade                           | Qualificação Profissional |      |
| Consulta da Qualificação de Prestadores de Se    | rviços de Saúde           |      |
| Hospitais, Clínicas/Hospitais Dia e Laboratórios |                           |      |
| Preencha pelo menos um dos campos abaixo:        |                           |      |
| Tipo:                                            |                           |      |
| Selecione o tipo                                 | •                         |      |
| UF:                                              | Município:                |      |
| Selecione a UF                                   | Selecione o Município     |      |
| Nome:                                            |                           |      |
| CNPJ:                                            | CNES:                     |      |
| Atributo:                                        | Programa:                 |      |
| ACREDITAÇÃO                                      | Selecione o Programa      |      |
|                                                  | Selecione o Programa      |      |
| Pesquisar Limpar                                 | JCI                       |      |
|                                                  | NIAHO/DIAS<br>ONA Nível 3 |      |
|                                                  | PACQ-SBP -                | :120 |
| Saiba Mais                                       |                           |      |
| Access a lanislanão referionada                  |                           |      |
| S RN 405 de 2016.                                |                           |      |
| Veja também                                      |                           |      |
| Ø Relação de indicadores                         |                           |      |
| S icones para aplicação RN 405                   |                           |      |
| O Fichas técnicas dos indicadores                |                           |      |
| Acesse os links relacionados                     |                           |      |
| Q Conhana a vareão antarior do OLIM ISS          |                           |      |

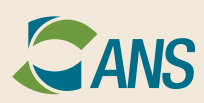

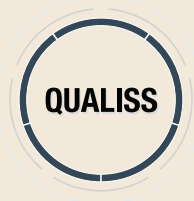

## 8) Clique em "Pesquisar" e, em seguida, no prestador.

| Preencha pelo menos                                                                                                    | um dos campos abaixo:                                                                                                    |                                                           |                                                                                                    |                                                                                                    |  |  |
|----------------------------------------------------------------------------------------------------|----------------------------------------------------------------------------------------------------|-----------------------------------------------------------|----------------------------------------------------------------------------------------------------|----------------------------------------------------------------------------------------------------|--|--|
| Тіро:                                                                                                    | •                                                                                                    |                                                           |                                                                                                    |                                                                                                    |  |  |
| Selecione o tipo                                                                                                    |                                                                                                    |                                                           |                                                                                                    |                                                                                                    |  |  |
| UF:                                                                                                    |                                                                                                    | Município:                                                |                                                                                                    |                                                                                                    |  |  |
| Selecione a UF                                                                                                    |                                                                                                    |                                                           | Selecione o Município                                                                                                   |                                                                                                    |  |  |
| Nome:                                                                                                    |                                                                                                    |                                                           |                                                                                                    |                                                                                                    |  |  |
| CNPJ:                                                                                                    |                                                                                                    |                                                           | CNES:                                                                                                    |                                                                                                    |  |  |
| Atributo:                                                                                                    |                                                                                                    |                                                           | Programa:                                                                                                    |                                                                                                    |  |  |
| ACREDITAÇÃO                                                                                                    |                                                                                                    |                                                           |                                                                                                    |                                                                                                    |  |  |
| ACREDITAÇÃO                                                                                                    | Limpar                                                                                                    | •                                                         | JCI                                                                                                    |                                                                                                    |  |  |
| ACREDITAÇÃO<br>Pesquisar<br>Clique no Prestador pa<br>CNPJ ¢                                                                                                    | Limpar<br>ara exibir as suas informaçõe<br>Nome ▲                                                                                                    | •<br>s:<br>UF ≎                                           | JCI<br>Município ¢                                                                                                    | Atribu                                                                                                 |  |  |
| ACREDITAÇÃO<br>Pesquisar<br>Clique no Prestador pa<br>CNPJ ©<br>07.794.623/0047-05                                                                                                    | Limpar<br>ara exibir as suas informaçõe:<br>Nome ~<br>CEMED CARE JARDINS                                                                                                    | s:<br>UF ≎<br>SP                                          | JCI<br>Município ≎<br>SÃO PAULO                                                                                         | Atribu                                                                                                 |  |  |
| ACREDITAÇÃO Pesquisar Clique no Prestador pa CNPJ © 07.794.623/0047-05 07.794.623/0016-09                                                                                                    | Limpar<br>ara exibir as suas informaçõe:<br>Nome -<br>CEMED CARE JARDINS<br>CLINICA ESPEC CEMED<br>CARE                                                                                                    | s:<br>UF ¢<br>SP<br>SP                                    | JCI<br>Município ≎<br>SÃO PAULO<br>SÃO PAULO                                                                            | Atribu<br>A<br>A<br>A S                                                                                |  |  |
| ACREDITAÇÃO<br>Pesquisar<br>Clique no Prestador pa<br>CNPJ 6<br>07.794.623/0047-05<br>07.794.623/0016-09<br>39.086.160/0001-30                                                                                        | Limpar<br>ara exibir as suas informaçõe:<br>Nome -<br>CEMED CARE JARDINS<br>CLINICA ESPEC CEMED<br>CARE<br>COI CLINICAS<br>ONCOLOGICAS<br>INTEGRADAS                                                                                          | s:<br>UF ¢<br>SP<br>SP<br>RJ                              | JCI<br>Município ¢<br>SÃO PAULO<br>SÃO PAULO<br>RIO DE JANEIRO                                                          | Atribu<br>A<br>A<br>A<br>S<br>A<br>S                                                                   |  |  |
| ACREDITAÇÃO<br>Pesquisar<br>Clique no Prestador pa<br>CNPJ c<br>07.794.623/0047-05<br>07.794.623/0016-09<br>39.086.160/0001-30<br>04.057.033/0001-29                                                                  | Limpar<br>Ara exibir as suas informaçõe:<br>Nome -<br>CEMED CARE JARDINS<br>CLINICA ESPEC CEMED<br>CARE<br>COI CLINICAS<br>ONCOLOGICAS<br>INTEGRADAS<br>DEL SOL ODONTOLOGIA                                                                   | s:<br>UF ¢<br>SP<br>SP<br>RJ<br>SP                        | JCI<br>Município ¢<br>SÃO PAULO<br>SÃO PAULO<br>RIO DE JANEIRO<br>SÃO PAULO                                             | Atribu<br>A<br>A<br>A<br>A<br>S<br>A<br>A                                                              |  |  |
| ACREDITAÇÃO<br>Pesquisar<br>Clique no Prestador pa<br>CNPJ ¢<br>07.794.623/0047-05<br>07.794.623/0016-09<br>39.086.160/0001-30<br>04.057.033/0001-29<br>60.884.855/0003-16                                            | Limpar<br>Tara exibir as suas informações<br>Nome -<br>CEMED CARE JARDINS<br>CLINICA ESPEC CEMED<br>CARE<br>COI CLINICAS<br>ONCOLOGICAS<br>INTEGRADAS<br>DEL SOL ODONTOLOGIA<br>HOSP 9 DE JULHO                                               | s:<br>UF ¢<br>SP<br>SP<br>RJ<br>SP<br>SP<br>SP            | JCI<br>Município \$<br>SÃO PAULO<br>SÃO PAULO<br>RIO DE JANEIRO<br>SÃO PAULO<br>SÃO PAULO                               | Atribut<br>A<br>A<br>A<br>A<br>S<br>A<br>A<br>A<br>A                                                   |  |  |
| ACREDITAÇÃO<br>Pesquisar<br>Clique no Prestador pa<br>CNPJ c<br>07.794.623/0047-05<br>07.794.623/0016-09<br>39.086.160/0001-30<br>04.057.033/0001-29<br>60.884.855/0003-16<br>08.100.676/0005-92                      | Limpar<br>Ara exibir as suas informaçõe:<br>Nome -<br>CEMED CARE JARDINS<br>CLINICA ESPEC CEMED<br>CARE<br>COI CLINICAS<br>ONCOLOGICAS<br>INTEGRADAS<br>DEL SOL ODONTOLOGIA<br>HOSP 9 DE JULHO<br>HOSP ALVORADA<br>MOEMA                      | ▼<br>UF ↓<br>SP<br>SP<br>RJ<br>SP<br>SP<br>SP             | JCI<br>Município ¢<br>SÃO PAULO<br>SÃO PAULO<br>RIO DE JANEIRO<br>SÃO PAULO<br>SÃO PAULO<br>SÃO PAULO                   | Atribut<br>A<br>A<br>A<br>A<br>A<br>A<br>A<br>A<br>A<br>A<br>A<br>A<br>A<br>A<br>A<br>A<br>A<br>A<br>A |  |  |
| ACREDITAÇÃO<br>Pesquisar<br>Cique no Prestador pa<br>CNPJ ¢<br>07.794.623/0047-05<br>07.794.623/0016-09<br>39.086.160/0001-30<br>04.057.033/0001-29<br>60.884.855/0003-16<br>08.100.676/0005-92<br>06.047.087/0009-96 | Limpar<br>Ara exibir as suas informaçõe:<br>Nome -<br>CEMED CARE JARDINS<br>CLINICA ESPEC CEMED<br>CARE<br>COI CLINICAS<br>ONCOLOGICAS<br>INTEGRADAS<br>DEL SOL ODONTOLOGIA<br>HOSP 9 DE JULHO<br>HOSP ALVORADA<br>MOEMA<br>HOSPITAL COPA DOR | ■<br>UF ↓<br>SP<br>SP<br>RJ<br>SP<br>SP<br>SP<br>SP<br>RJ | JCI<br>Município ¢<br>SÃO PAULO<br>SÃO PAULO<br>RIO DE JANEIRO<br>SÃO PAULO<br>SÃO PAULO<br>SÃO PAULO<br>RIO DE JANEIRO | Atribut<br>A<br>A<br>A<br>A<br>A<br>A<br>A<br>A<br>A<br>A<br>A<br>A<br>A<br>A<br>A<br>A<br>A<br>A<br>A |  |  |

Consulta da Qualificação de Prestadores de Serviços de Saúde

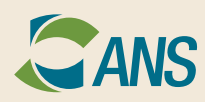

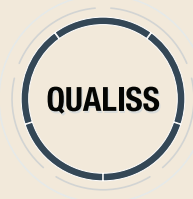

### 9) Confira o resultado.

| CEMED CARE      | JARDINS                               |                               |                    | Voltar |
|-----------------|---------------------------------------|-------------------------------|--------------------|--------|
| A               |                                       |                               |                    |        |
| Dados Cadastra  | iis:                                  |                               |                    |        |
| Razão Social:   | CEMED CARE EMPRESA DE                 | CNPJ:                         | 07.794.623/0047-05 |        |
|                 | ATENDIMENTO CLINICO GERAL LTI         | DA                            |                    |        |
| Tipo:           | CLÍNICA OU CENTRO DE                  | CNES:                         | 698105-4           |        |
|                 | ESPECIALIDADE                         |                               |                    |        |
| Localização:    |                                       |                               |                    |        |
| Endereço: AV NO | OVE DE JULHO, 5837, 2 ANDAR, ITAIM BI | BI - 01407-200 <u>9 Ver 1</u> | Mapa               |        |
| Município:      | SÃO PAULO                             |                               |                    |        |
| UF:             | SÃO PAULO                             |                               |                    |        |

Atributos de Qualificação

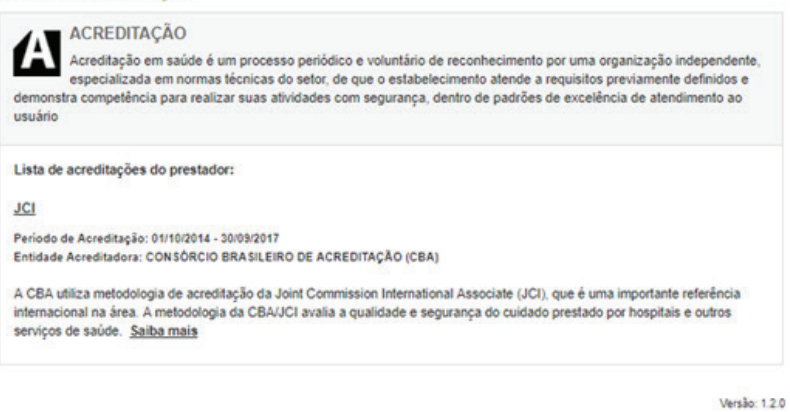

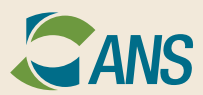